|                            |                                    | GROUP                       | NUMBER     |  |
|----------------------------|------------------------------------|-----------------------------|------------|--|
|                            |                                    | ENGINE<br>ELECTRICAL        | 13-EE-003  |  |
| Technical Service Bulletin |                                    | DATE                        | MODEL(S)   |  |
|                            |                                    | NOVEMBER, 2013              | ALL MODELS |  |
| SUBJECT:                   | GR8 DIAGNOSTIC<br>TOOL AND BATTERY | TESTER/CHARG<br>WARRANTY PO | ER<br>LICY |  |

THIS TSB SUPERCEDES TSB 10-EE-003 to include information about using the GR8 Battery Charger/Tester on Absorbent Glass Mat (AGM) Batteries.

**Description:** This bulletin describes operation of the GR8 for battery related repair work. The GR8 is a state of the art tool that checks battery health, and then performs a reliable intelligent safe charge which can quickly restore some batteries to good condition. For example, a battery may be fully revived within 1.5 hours if it has not been in a discharged state for an extended period of time.

# \* NOTE

Two types of batteries are installed on Hyundai vehicles: Flooded (wet cell) type and AGM type. The same type of battery must be replaced.

You must enter the correct battery type during GR8 Testing and Charging to ensure correct results.

Be sure to check the battery information label affixed on top of the battery and select the appropriate battery type.

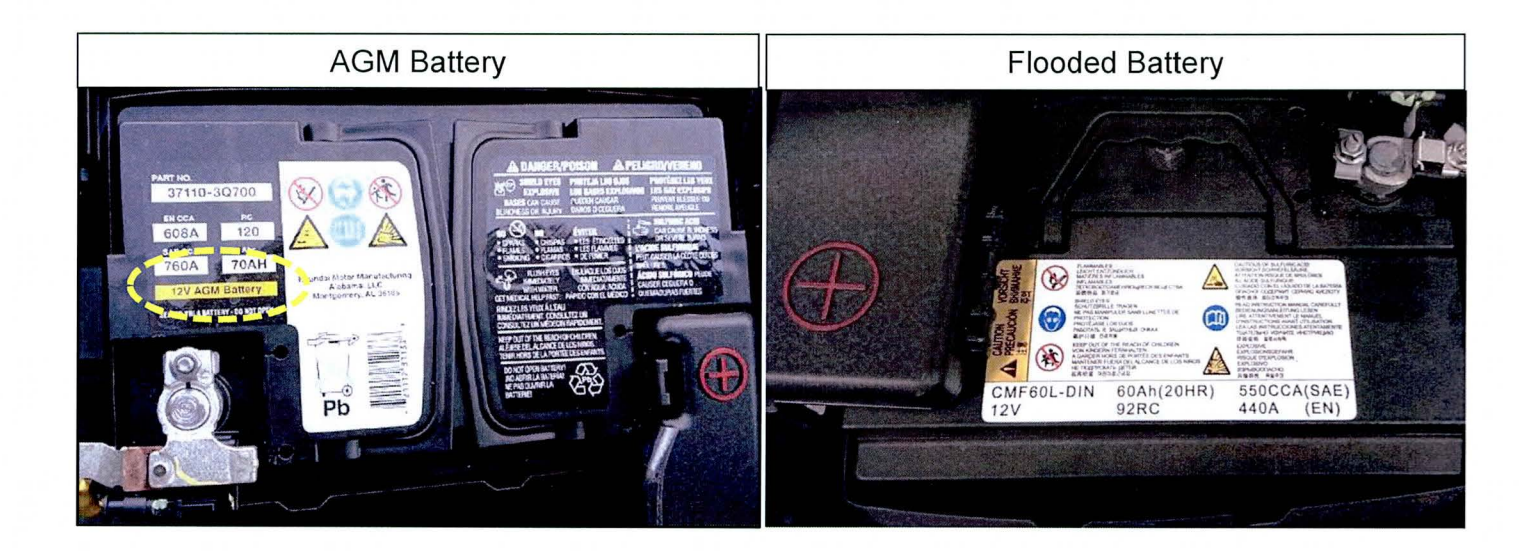

#### Basic Operation and Battery Warranty Policy using the GR8:

- 1. Perform a quick test in the Battery Test mode. If the Battery Test mode provides a "Replace Battery" result, the battery can be replaced without further steps.
- 2. If the Battery Test Mode produces a "Charge and Retest" result, you are then required to conduct a Diagnostic Charge that will determine whether the battery is able to be brought to a "Good Battery" condition by a full GR8 charge. If the initial diagnostic charge test finds that the charge will not revive the battery, it will usually indicate "Replace Battery" within 20 minutes on average.
- 3. Should the battery pass the "Diagnostic Charge" test, it will continue charging until the battery reaches a full charge condition (which can take up to 1.5 hours) and indicate "Good Battery" when completed successfully.
- 4. The GR8 produces printouts of the results in both the Battery Test and Diagnostic Charge modes. Both printouts must be attached to the warranty repair order with proper VIN and RO numbers entered via the GR8's keyboard.

# \* NOTE

A "Diagnostic Charge" must be performed if the battery test resulted in "Charge & Retest".

GR8 Battery Tester/Charger Assembly:

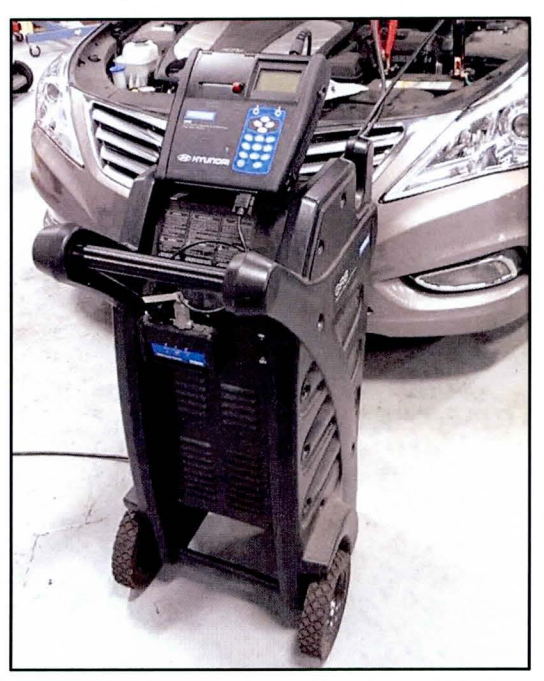

**GR8 Battery Tester Unit:** Performs battery testing and initial control of the diagnostic charger. Tester can be used independent of the charger unit after a battery charge is in process. The cable from the base may be disconnected and wireless communication exists to the Charger unit. The cable should be reconnected when docked on the charger.

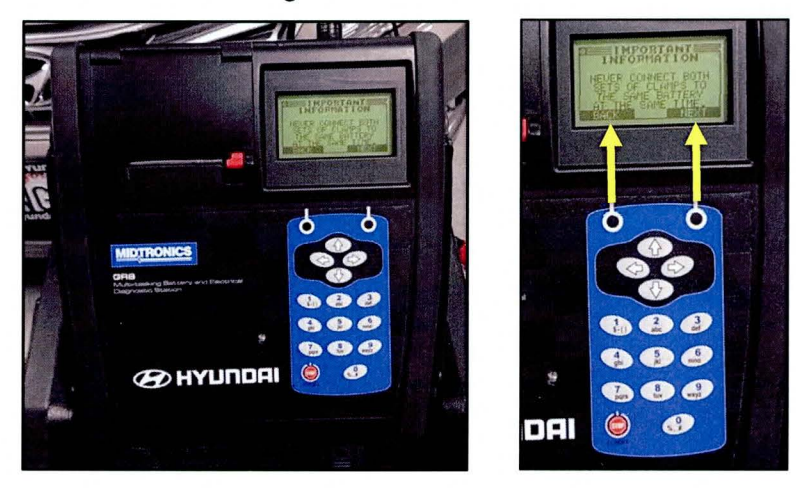

## **\*** NOTE

Either the small battery tester clamps or large charger clamps can be connected to a battery at a time.

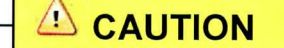

<u>NEVER</u> connect both set of small and large clamps to a battery as it can cause internal damage to the GR8 assembly.

#### Service Procedure:

#### First step – Battery Test (always the initial test):

- 1. Press the power button on the GR8 if the Battery Tester unit is docked on the Charger unit. You should hear the Charger unit's fan come on and the Tester unit's display will light up.
- 2. Connect **only the Battery Tester unit's small clamps** to the vehicle's battery making sure that the black clamp is connected to the battery negative "-" terminal and the red cable's clamp is connected to the battery positive "+" terminal. GR8 display will warn if you connected it backwards.

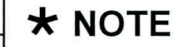

For Genesis, Equus & Sonata Hybrid, connect the Battery Test or Charger clamps directly to the battery in the trunk, not to the Underhood jumper terminals.

3. Follow these screen by screen instructions from left to right for each row. This example shows screens that will occur for the battery condition of "Charge & Retest":

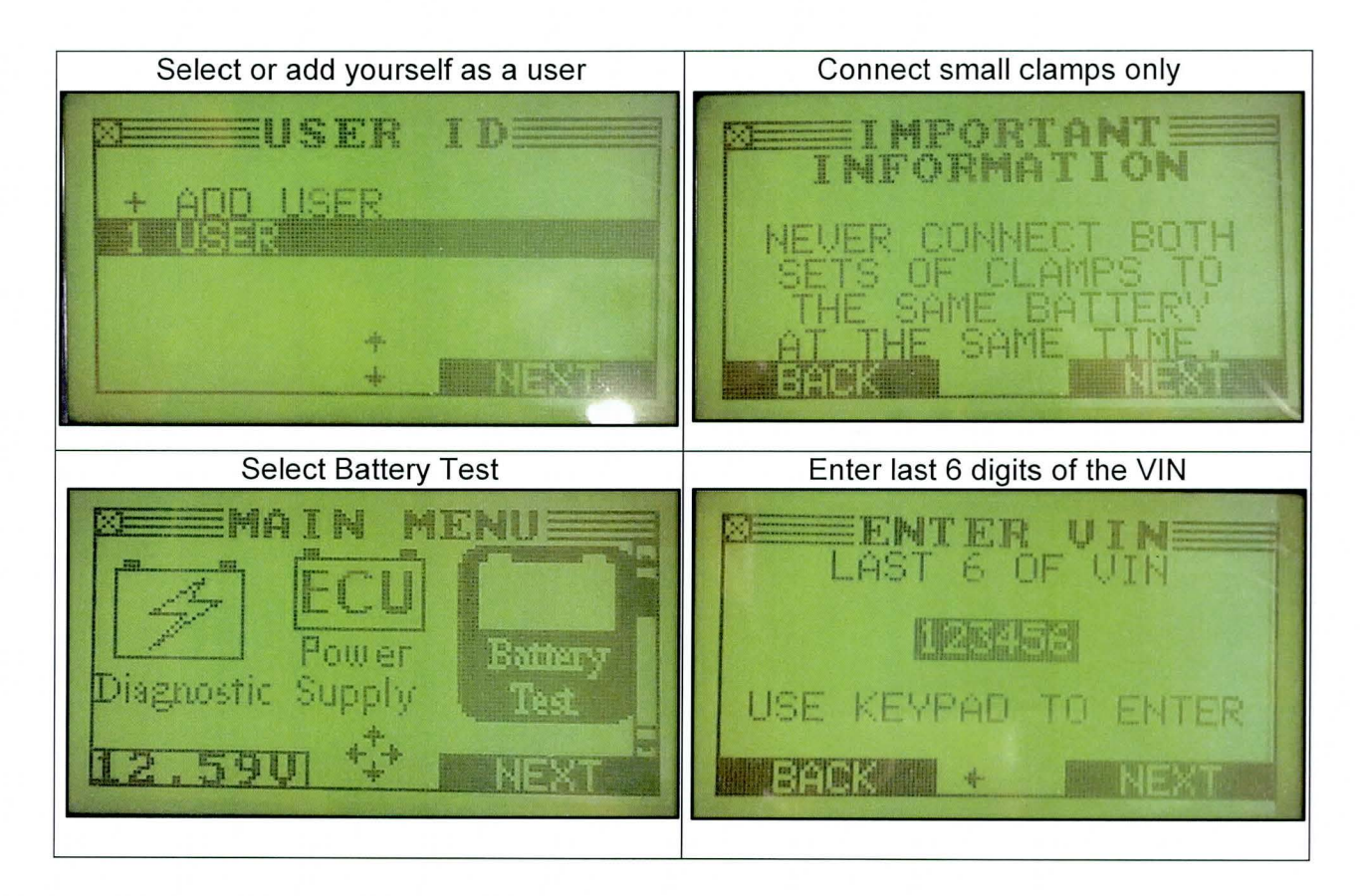

TSB #: 13-EE-003

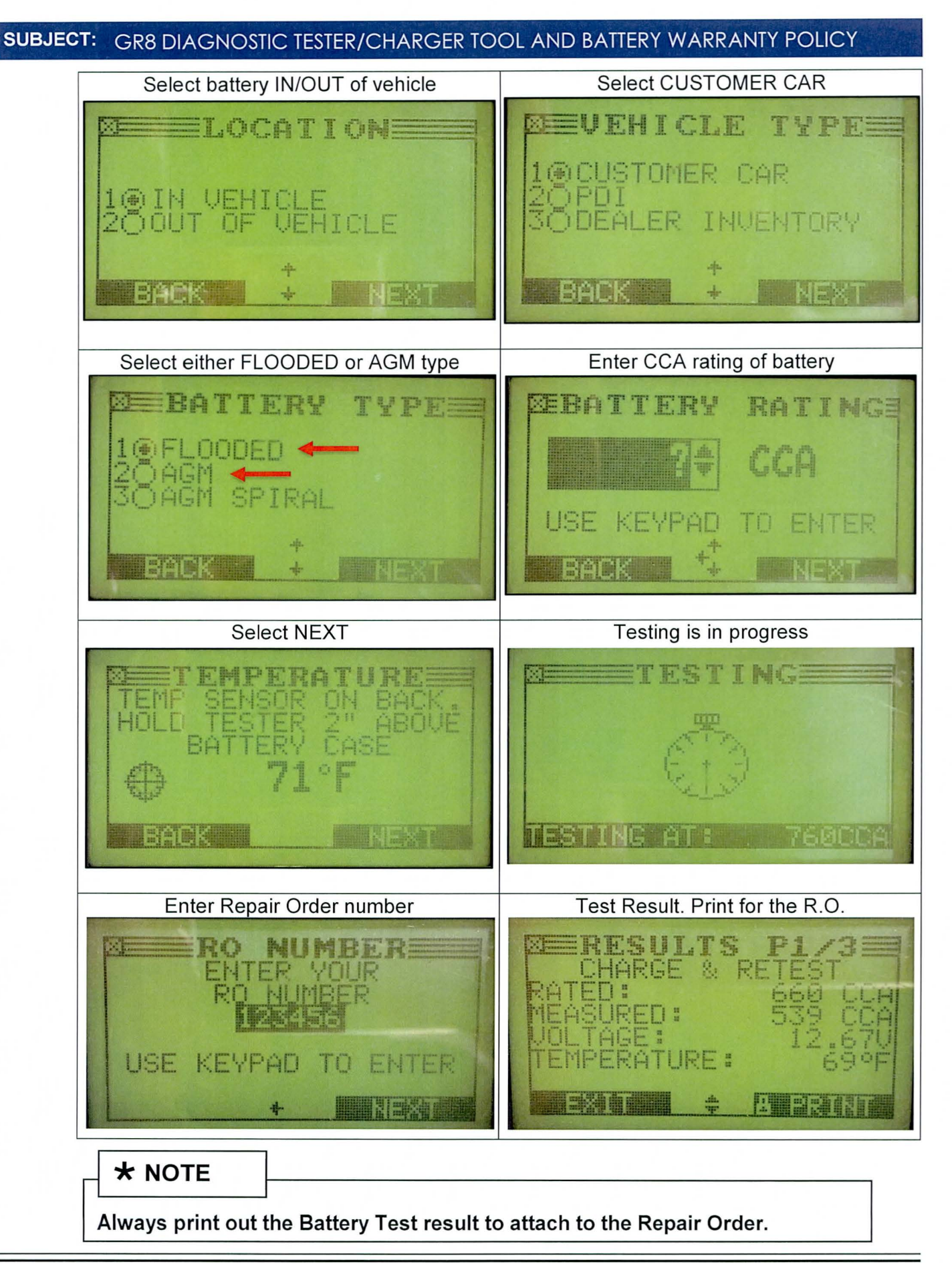

TSB #: 13-EE-003

4. Follow the directions in this table based on the result of the **Battery Test** (first column). PRINT results at **Battery Test** and then after **Diagnostic Charge:** 

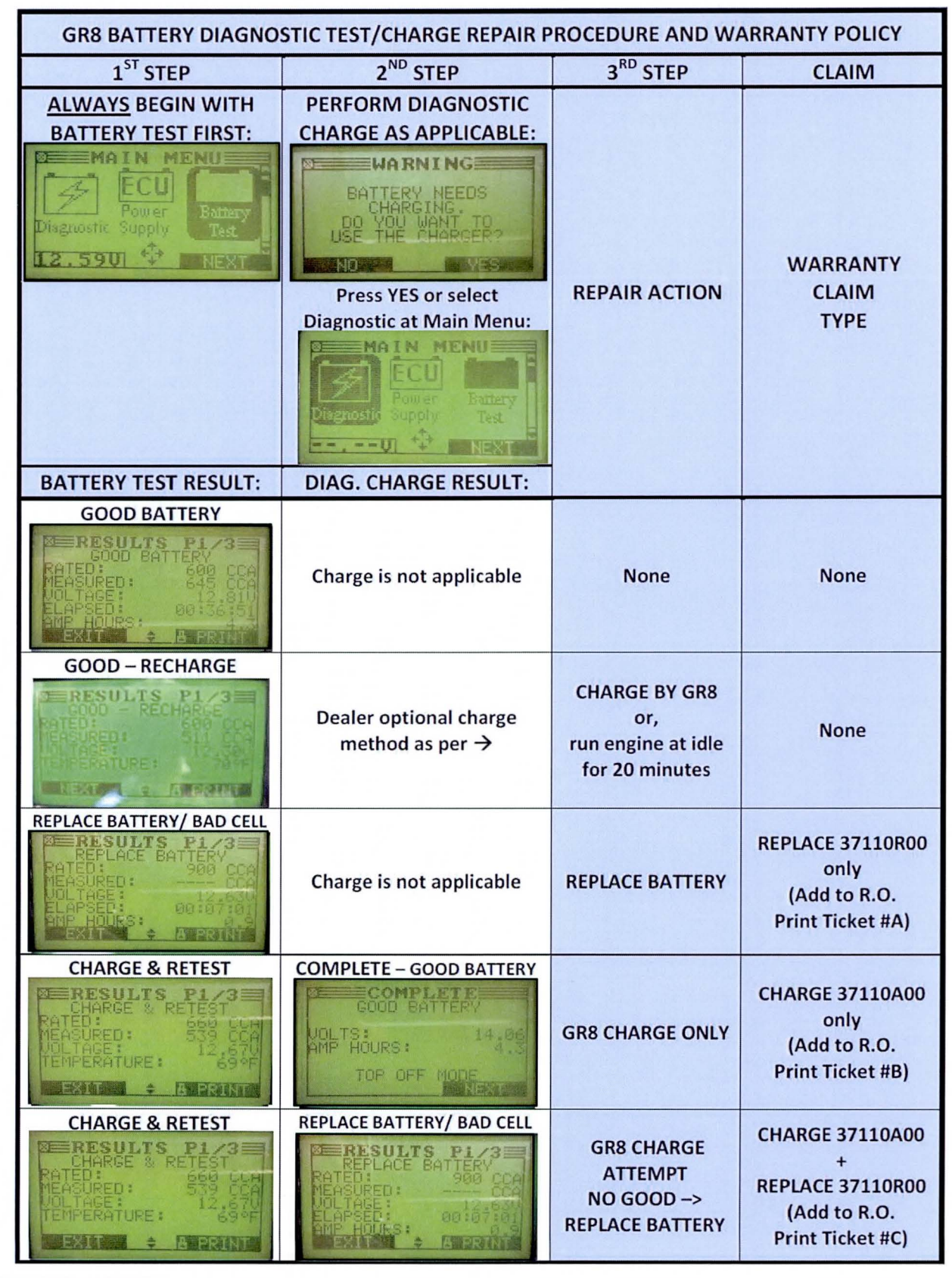

TSB #: 13-EE-003

Page 6 of 11

- 5. Connect only the Charger unit's large clamp set to the vehicle's battery making sure that the black clamp is connected to the battery negative "-" terminal and the red clamp is connected to the battery positive "+" terminal. GR8 display will warn if you have connected it backwards.
- 6. Perform the following instructions showing the GR8 screens (as shown from left to right of each row) that will occur when a "Good Battery" result is reached after charging:

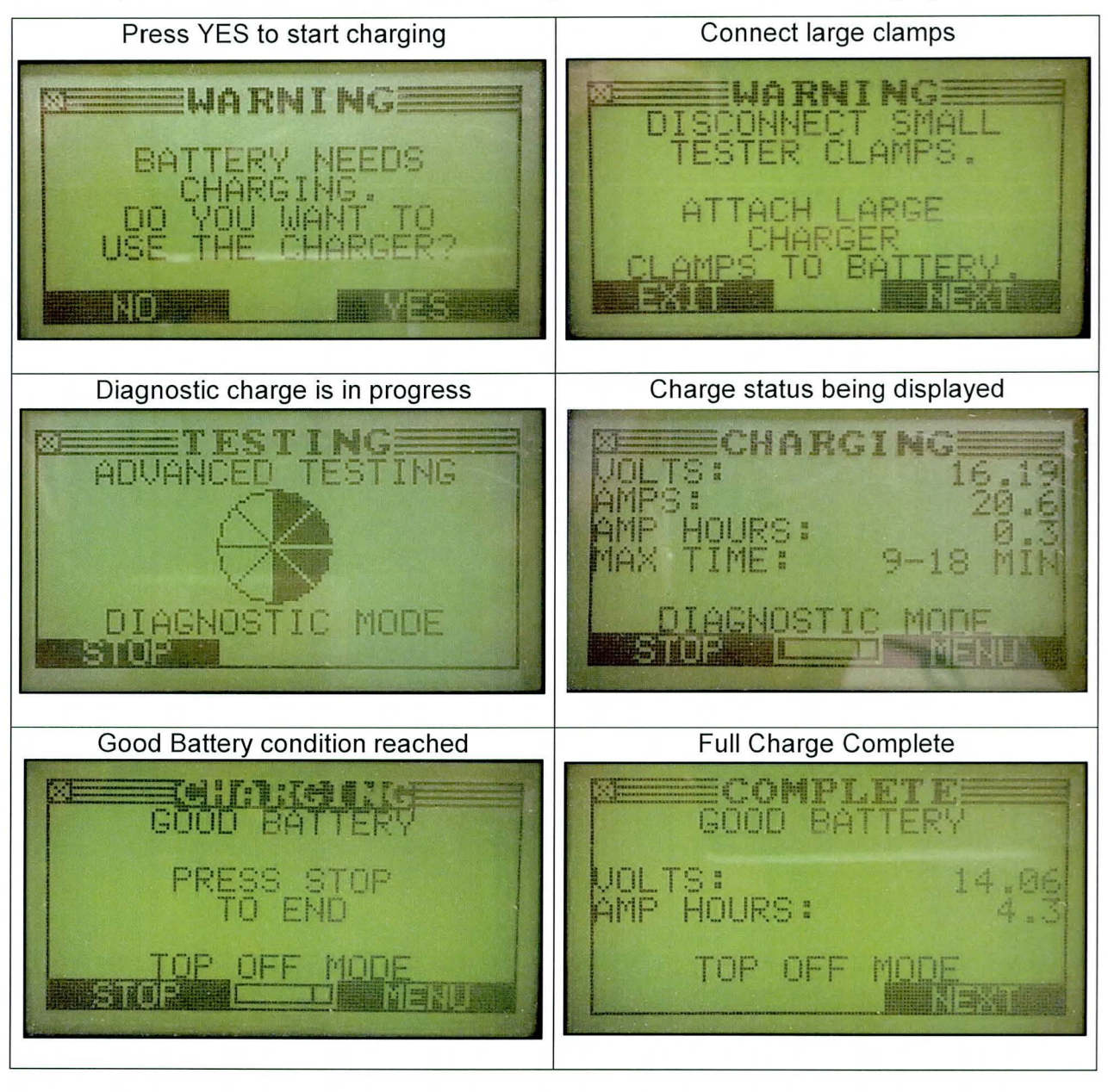

# \* NOTE

If the Diagnostic Charge results in "Good Battery", attach both Battery Test print tickets of the "Charge & Retest" result and the Diagnostic Charge "Good Battery" result per example of "Print Ticket #B" on page 9.

TSB #: 13-EE-003

Page 7 of 11

7.

The GR8 will show the following screens when "Replace Battery" results after a Diagnostic Charge attempt:

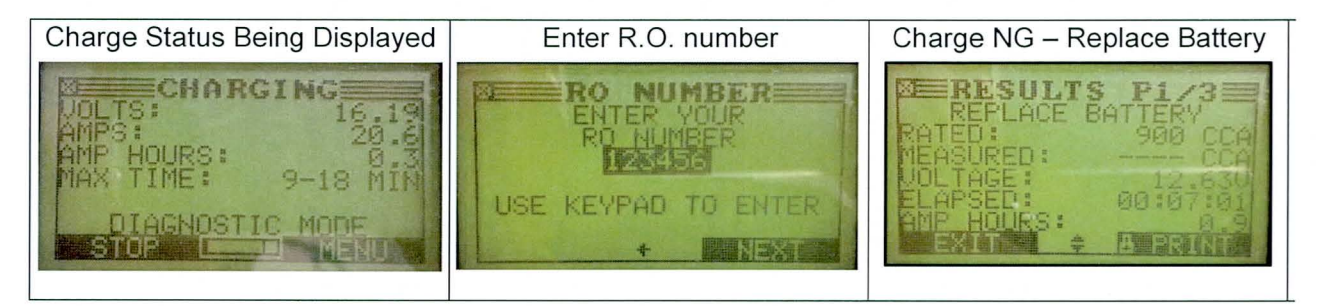

# \* NOTE

If the Diagnostic Charge resulted in "Replace Battery", claim the Op Code 37110A00 for the battery charge attempt and Op Code 37110R00 for "Replace Battery". The Battery Test print tickets for "Charge & Retest" result and the "Diagnostic Charge" result must be attached as per example "Print Ticket #C" of the page 9.

| Print Tickets                                                                                                    | that must be atta                                                                                                    | ched to the Repair                                                                                                    | Order based on th                                                                                                    | ne Battery                                                                                                    |  |  |  |
|----------------------------------------------------------------------------------------------------|----------------------------------------------------------------------------------------------------|----------------------------------------------------------------------------------------------------|----------------------------------------------------------------------------------------------------|----------------------------------------------------------------------------------------------------|--|--|--|
| Test result and Diagnostic Charge result are shown below. Also listed are the warranty claim types.                                                                                                    |                                                                                                    |                                                                                                    |                                                                                                    |                                                                                                    |  |  |  |
| Print Ticket# A                                                                                                    | Print T                                                                                                    | icket# B                                                                                                    | Print Ticket# C                                                                                                    |                                                                                                    |  |  |  |
|                                                                                                    | (Both tickets as shown must be<br>attached with matching VIN, close in<br>date, and with correct RO#)                                                                                                    |                                                                                                    | (Both tickets as shown must be<br>attached with matching VIN, close in date,<br>and with correct RO#)                                                                                                    |                                                                                                    |  |  |  |
| only                                                                                                    | 37110/                                                                                                    | ARGE<br>A00 only                                                                                                    | CHARGE 37110A00<br>+ REPLACE 37110R00                                                                                                    |                                                                                                    |  |  |  |
| BATTERY TEST=<br>REPLACE BATTERY                                                                                                    | 1. BATTERY TE<br>RET                                                                                                    | 1. BATTERY TEST = CHARGE &<br>RETEST                                                                                                    |                                                                                                    | 1. BATTERY TEST = CHARGE &<br>RETEST                                                                                                    |  |  |  |
|                                                                                                    | 2. DIAGNOSTIC CHARGE =<br>GOOD BATTERY                                                                                                    |                                                                                                    | 2. DIAGNOS<br>REPLACI                                                                                                    | TIC CHARGE =<br>E BATTERY                                                                                                    |  |  |  |
| HYLIODAL                                                                                                    |                                                                                                    |                                                                                                    |                                                                                                    | Нушпрян                                                                                                    |  |  |  |
| TEST REPORT                                                                                                    |                                                                                                    |                                                                                                    |                                                                                                    | TEST REPORT                                                                                                    |  |  |  |
| YOUR SHOP NAME<br>1000 ANY ST,<br>YOUR TOWN, STATE<br>60527<br>USA<br>1-800-776-1995<br>WEBSITE, COM<br>0C0099<br>11/13/2013                                                                                                    | YOUR SHOP NAME<br>1000 ANY ST.<br>YOUR TOWN, STATE<br>60527<br>USA<br>1-800-776-1995<br>WEBSITE, COM<br>0C0099                                                                                                    | YOUR SHOP NAME<br>1000 ANY ST.<br>YOUR TOWN, STATE<br>80527<br>USA<br>1-800-778-1995<br>WEBSITE, COM<br>0C0099                                                                                      | YOUR SHOP NAME<br>1000 ANY ST,<br>YOUR TOWN, STATE<br>60527<br>USA<br>1-800-776-1995<br>WEBSITE, COM<br>0C0099                                                                                                    | YOUR SHOP NAME<br>1000 ANY ST.<br>YOUR TOWN, STATE<br>80527<br>USA<br>1-800-776-1995<br>WEBSITE, COM<br>0C0099<br>11/13/2013                                                                 |  |  |  |
| B:11 PM<br>USER ID: USER                                                                                                    | 11/13/2013<br>5:01 PM<br>USER ID: USER<br>BATTERY TEST                                                                                                    | B:29 PM<br>USER ID: USER                                                                                                    | 11/13/2013<br>5:01 PM<br>USER ID: USER                                                                                                    | B:29 PM<br>USER ID: USER<br>DIAGNOSTIC                                                                                                    |  |  |  |
| Test Info<br>CCA 900<br>CUSTOMER CAR                                                                                                    | 1 Test Info<br>CCA 660<br>CUSTOMER CAR                                                                                                    | 2<br>CHARGE<br>Test Info<br>CCA 600<br>CUSTOMER CAR                                                                                                    | Test Info<br>CCA 660<br>CUSTOMER CAR                                                                                                    | 2<br>Test Info<br>CCA 600<br>CUSTOMER CAR                                                                                                    |  |  |  |
| EATHEN TEST<br>REPLACE BATTERY<br>RATED<br>POLICE BATTERY<br>RATED<br>POLICE<br>POLICE<br>PO | ENTTERT TEST<br>RESULTS<br>CHARGE & RETEST<br>RATED<br>MEASURED: 412 CCA<br>UOL TAGE: 12,270<br>TEMPERATURE: 69°F<br>USE MIDTRONICS<br>DIAGNOSTIC CHARGER<br>LAST 6 OF UIN<br>123456<br>WARRANTY CODE<br>J1989665 119 | RATTERY LEST<br>GOOD BATTERY<br>HEADDED 5880 CRA<br>HEADDED 5880 CRA<br>HEADDED 5150<br>HEADDES 00136151<br>AND HOUSI<br>STATE OF HEALTH<br>LAST & OF UIN<br>123456<br>WARRANTY CODE<br>KJØ7GA96TH9 | CHARGE & RETEST<br>CHARGE & RETEST<br>RATEDI<br>UCLARGE & RETEST<br>HEASUREUT 412 CCA<br>UCLARGE: 12,270<br>TEMPERATURE: 699F<br>USE MIDTRONICS<br>DIAGNOSTIC CHARGER<br>LAST 6 OF UIN<br>123456<br>UARRANIT CODE<br>J1997696 TM9 | LATHEN TEST<br>REPLACE BATTLERY<br>RASURED: 988 CCA<br>VOLASURED: 12,650<br>LAPSED: 00:07:01<br>AMP HOURS: 0.9<br>STATE OF HEALTH<br>LAST & OF UIN<br>123456<br>WARRANTY CODE<br>KINB9SH6TA9 |  |  |  |
| Enter this 11-digit warranty code into the claim based on results as indicated                                                                                                    |                                                                                                    |                                                                                                    |                                                                                                    |                                                                                                    |  |  |  |

TSB #: 13-EE-003

Page 9 of 11

#### Warranty Claim Information:

| GR8 RESULTS                                                                                                 | OP CODE                            | OPERATION               | OP<br>TIME        | CAUSAL<br>P/N                                        | NATURE<br>/CAUSE                          |             |
|----------------------------------------------------------------------------------------------------|------------------------------------|-------------------------|-------------------|------------------------------------------------------|-------------------------------------------|-------------|
| Battery Test =<br>"REPLACE BATTERY"<br>(Ex: Print Ticket#A)                                                 | 37110R00                           | REPLACE<br>BATTERY      | (per<br>LTS)      | Use N6<br>Part C4<br>Number<br>shownin               | Use N69/<br>Part C40<br>Number<br>shownin | N69/<br>C40 |
| Battery Test =<br>"CHARGE & RETEST"<br>and<br>Diagnostic Charge =<br>"GOOD BATTERY"<br>(Ex: Print Ticket#B) | 37110A00                           | CHARGE<br>BATTERY       | 0.3 M/H           | Battery<br>Chart<br>for<br>models<br>until<br>2011MY |                                           |             |
| Battery Test =                                                                                              | Must be entered in order as below: |                         |                   |                                                      |                                           |             |
| "CHARGE & RETEST"<br>and<br>Diagnostic Charge =<br>"REPLACE BATTERY"                                        | 37110R00<br>+                      | REPLACE<br>BATTERY<br>+ | (per<br>LTS)<br>+ |                                                      |                                           |             |
| (Ex: Print Ticket#C)                                                                                        | 37110A00                           | CHARGE<br>BATTERY       | 0.3 M/H           |                                                      |                                           |             |

# **\*** NOTE

Attach the Print Tickets to the Repair Order as per examples shown on the page 9 based on the GR8 results.

**\*** NOTE

Enter the 11-digit warranty code into the claim submission as per below:

| Initial Step:                   | 2 <sup>nd</sup> Step:<br>DIAGNOSTIC CHARGE<br>Printout Result | Warranty Code is entered from: |                               |  |
|---------------------------------|---------------------------------------------------------------|--------------------------------|-------------------------------|--|
| BATTERY TEST<br>Printout Result |                                                               | BATTERY TEST<br>Printout       | DIAGNOSTIC CHARGE<br>Printout |  |
| REPLACE BATTERY                 | not applicable                                                | Х                              |                               |  |
| BAD CELL - REPLACE              | (do not attach to R.O.)                                       | Х                              |                               |  |
| CHARGE & RESTEST                | GOOD BATTERY                                                  |                                | X                             |  |
|                                 | REPLACE BATTERY or<br>BAD CELL- REPLACE                       |                                | X                             |  |

TSB #: 13-EE-003

Page 10 of 11

#### Hyundai Battery Replacement Application Chart:

Dealers can find the Battery Application Guide at: http://www.hyundaiflashdrive.com/storage/reference-material/pn-referencecharts/battery app guide.pdf

# **REPLACEMENT BATTERY APPLICATION GUIDE**

| MODEL           | YEAR      | ENGINE | PART NUMBER  | GROUP | CCA    | RC  |
|-----------------|-----------|--------|--------------|-------|--------|-----|
| ACCENT          | 1995-     | 4 cyl  | 00275-15001  | 121R  | 600    | 110 |
| AZERA           | 2006-     | 6 cyl  | 00275-16001  | 124R  | 700    | 120 |
| ELANTRA         | 1992-1995 | 4 cyl  | 00275-14000  | 25    | 550    | 100 |
|                 | 1996-2010 | 4 cyl  | 00275-15001  | 121R  | 600    | 110 |
| GT              | 2013-     | 4 cyl  | 00275-18001  | H5    | 600    | 100 |
| COUPE           | 2013-     | 4 cyl  | 00275-18001  | H5    | 600    | 100 |
| SEDAN           | 2011-     | 4 cyl  | 00275-18001  | H5    | 600    | 100 |
| ELANTRA TOURING | 2009-2012 | 4 cyl  | 00275-15001  | 121R  | 600    | 110 |
| ENTOURAGE       | 2006-2008 | 6 cyl  | 00275-16001  | 124R  | 700    | 120 |
| EQUUS           | 2011-     | 8 cyl  | 00275-17000  | H8    | 95 amp |     |
| EXCEL           | 1985-1994 | 4 cyl  | 00275-14000  | 25    | 550    | 100 |
| GENESIS         |           |        |              |       |        |     |
| COUPE           | 2010-     | ALL    | 00275-16001  | 124R  | 700    | 120 |
| SEDAN           | 2009-     | ALL    | 00275-17000  | H8    | 95 amp |     |
| SANTA FE        | 2010-     | ALL    | 00275-16001* | 124R  | 700    | 120 |
| SPORT           | 2013-     | 4 cyl  | 00275-16001* | 124R  | 700    | 120 |
| SCOUPE          | 1991-1995 | 4 cyl  | 00275-14000  | 25    | 550    | 100 |
| SONATA          | 1989-1998 | 4 cyl  | 00275-14000  | 25    | 550    | 100 |
|                 | 1999-2013 | ALL    | 00275-16001  | 124R  | 700    | 120 |
|                 | 2014-     | 4 cyl  | 00275-20000  | H6A   | 760    | 120 |
| HYBRID          | 2011-     | 4 cyl  | 00275-19000^ | H6R   | 600    | 110 |
| TIBURON         | 1997-2008 | ALL    | 00275-16001  | 124R  | 700    | 120 |
| TUCSON          | 2005-     | ALL    | 00275-16001  | 124R  | 700    | 120 |
| VELOSTER        | 2012-     | ALL    | 00275-18001  | H5    | 600    | 100 |
| VERACRUZ        | 2007-2012 | 6 cyl  | 00275-16001* | 124R  | 700    | 120 |
| XG300/350       | 2001-2005 | 6 cyl  | 00275-16001  | 124R  | 700    | 120 |

Some OEM batteries are smaller. Discard the battery insulation cover if it is too small to fit the service battery. ^This battery is only stocked at the Battery Redistribution Center, not your local Distributor. Please add an additional one to two days to the normal delivery process to receive this battery. \*Some Veracruz and Santa Fe models may require a Hyundai battery post shim (P/N. 00220-G8000) to fit the battery connections tight.

TSB #: 13-EE-003

Page 11 of 11